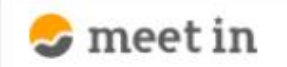

🗅 電子契約設定 🗸 🖆 資料ファイル 📓 履歴 🛛 🖉 🙆 00000 🛛 🗸

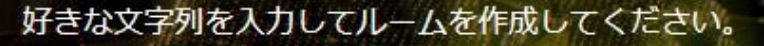

※推奨は「-」「\_」を合わせた半角英数字8文字程度

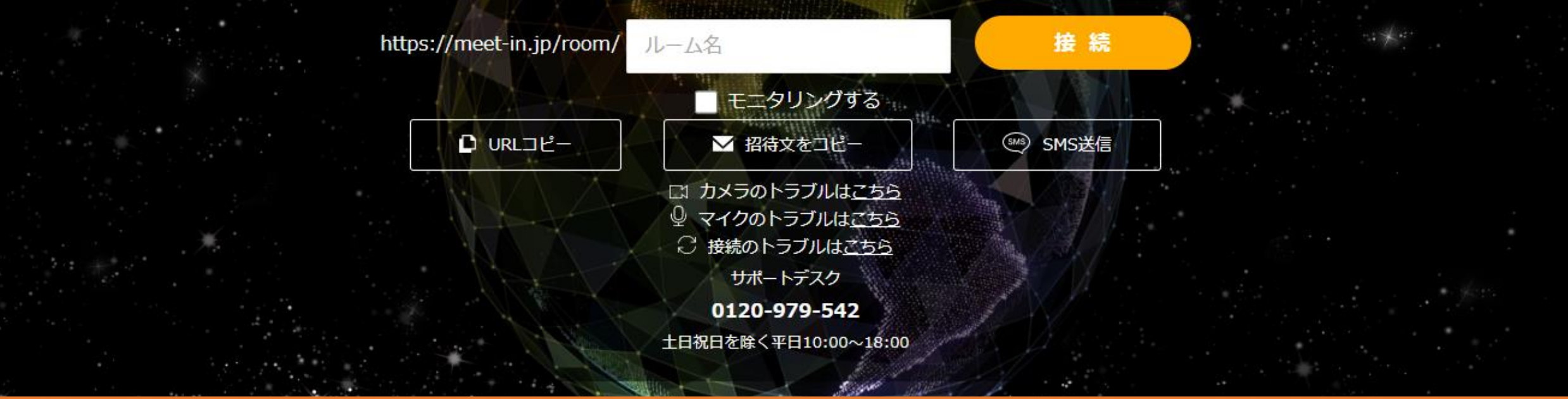

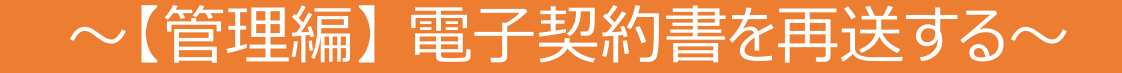

最終更新日:2022年4月14日

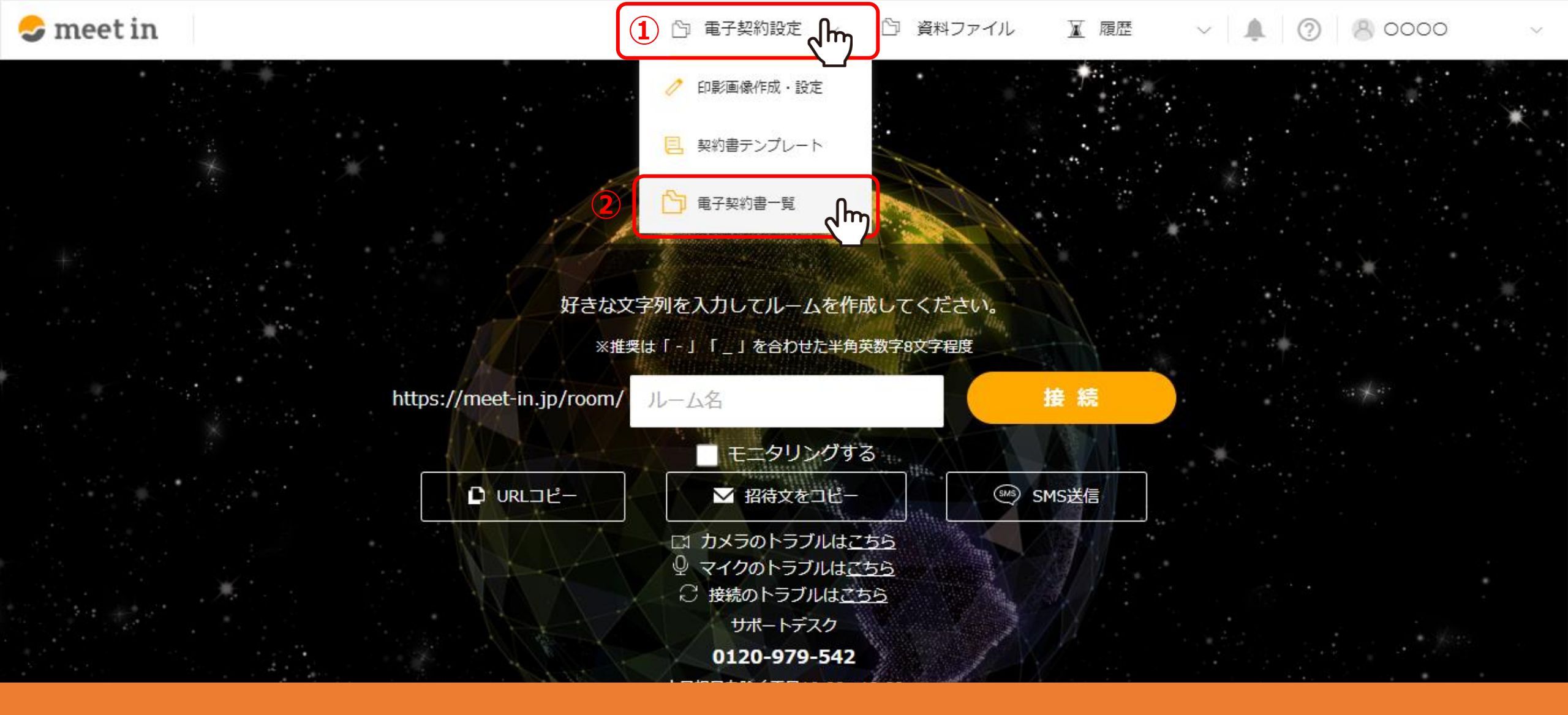

①上部メニューの「電子契約設定」より、②「電子契約書一覧」を選択します。

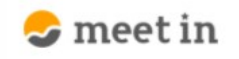

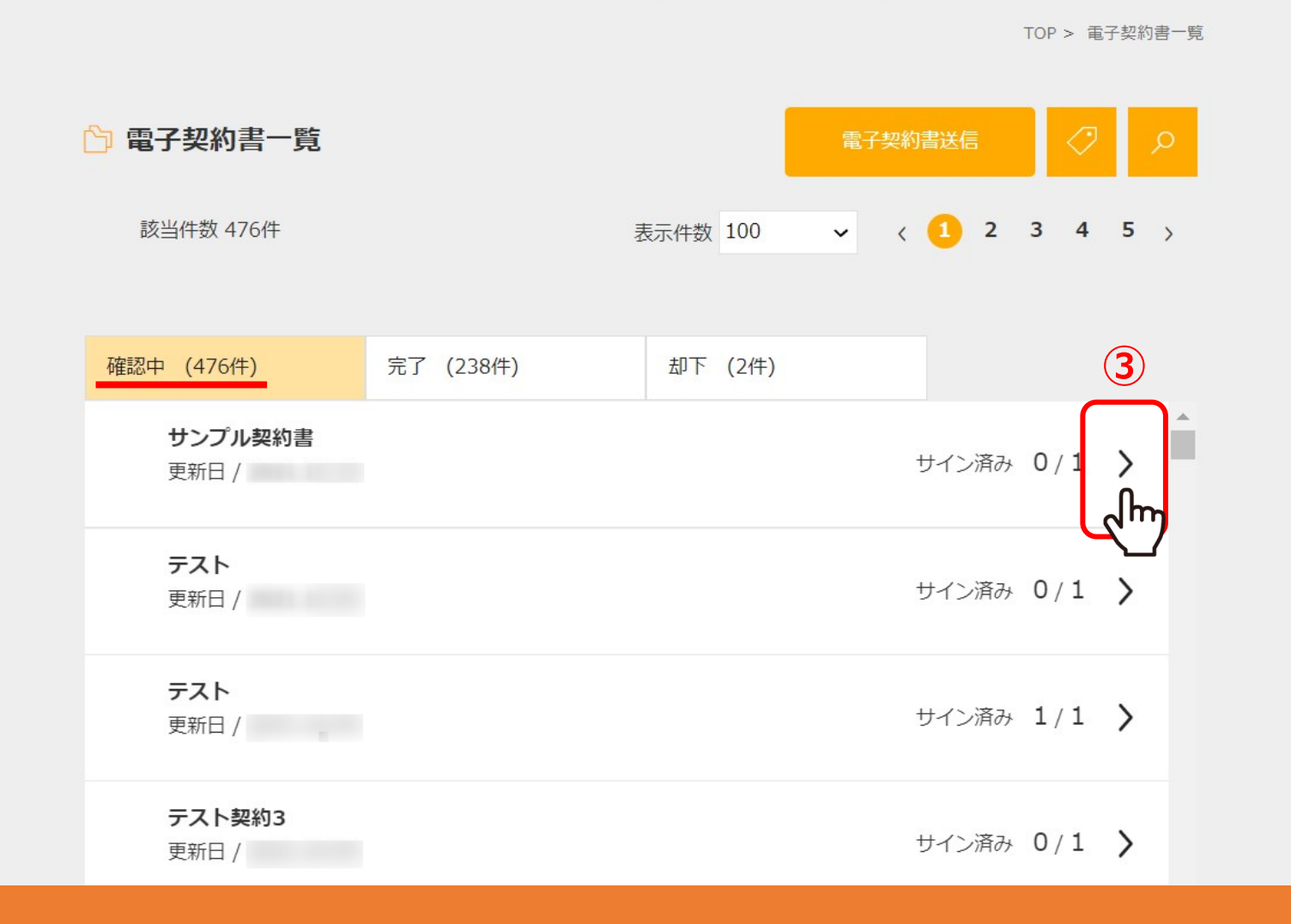

③「確認中」のタブから、再送したい電子契約書を選択します。

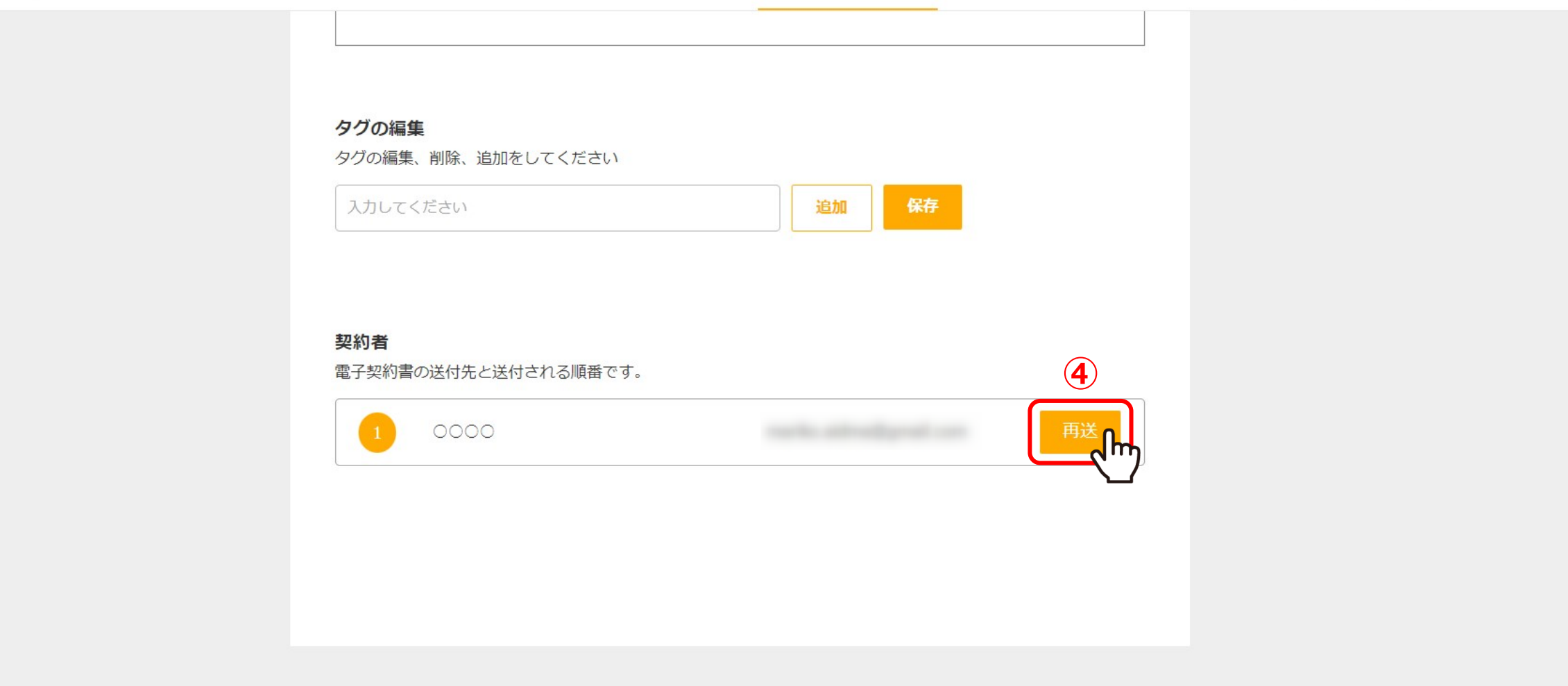

④再送したい送付先の「再送」をクリックします。

⑤「承認依頼メールを再送します。よろしいですか?」とメッセージが表示されますので、「OK」をクリックします。 ⑥「承認依頼メールが再送されました」とメッセージが表示されましたら、「OK」をクリックすると完了です。  $\sim$